### NASPO Hotel-Only Booking Guide

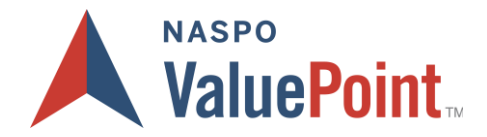

#### Search

- Go to <u>GetThere</u> to log in.
- Enter your username and password (both fields are case sensitive).
- Enter Search information as needed to reserve your hotel booking.

| 🖀 Home 🛛 🚨                               | Profile                          | 🖻 Manage trips                         | Unused tickets           |                        |                         |                     |     |                                                                    |
|------------------------------------------|----------------------------------|----------------------------------------|--------------------------|------------------------|-------------------------|---------------------|-----|--------------------------------------------------------------------|
| A Profile A<br>1. Your a                 | l <b>ert for:</b> 1<br>ddress is | Travis A Miles<br>missing from your pe | rsonal information. Plea | ase take a moment      | to add your address.    |                     |     | NASPO ValuePoint Resources<br>Member References<br>Learn More Here |
| ★ Book trave ✓ Hotel ★ Hotel set Airport | vel<br>earch loca<br>t, city, or | tion<br>address                        |                          | * Check in<br>mm/dd/yy | * Check out<br>mm/dd/yy | * = requir<br>Rooms | red |                                                                    |
|                                          |                                  |                                        |                          |                        |                         | Search              |     |                                                                    |
| 🔏 More too                               | ls                               |                                        |                          |                        |                         |                     | ~   |                                                                    |

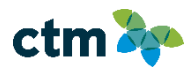

# NASPO Hotel-Only Booking Self-Registration Guide

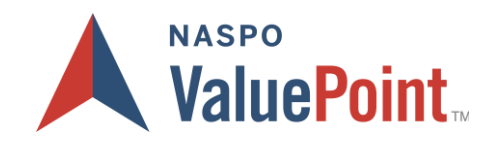

#### 2 Sort & Select

- You can search for hotels by airport, city, address or company location. Results include NASPO negotiated rates as well as public and best available rate from CTM.
- You can hide sold out and out of policy hotels by checking the box given at the left side at the filters menu or filter the options further using the other filters on the left.
- Choose the hotel by clicking on any hotel card, which will expand the hotel information with available rates.
- You may find a special note under your company preferred property notifying the inclusive amenities.
- You can also view hotels on a map as well as in a list.

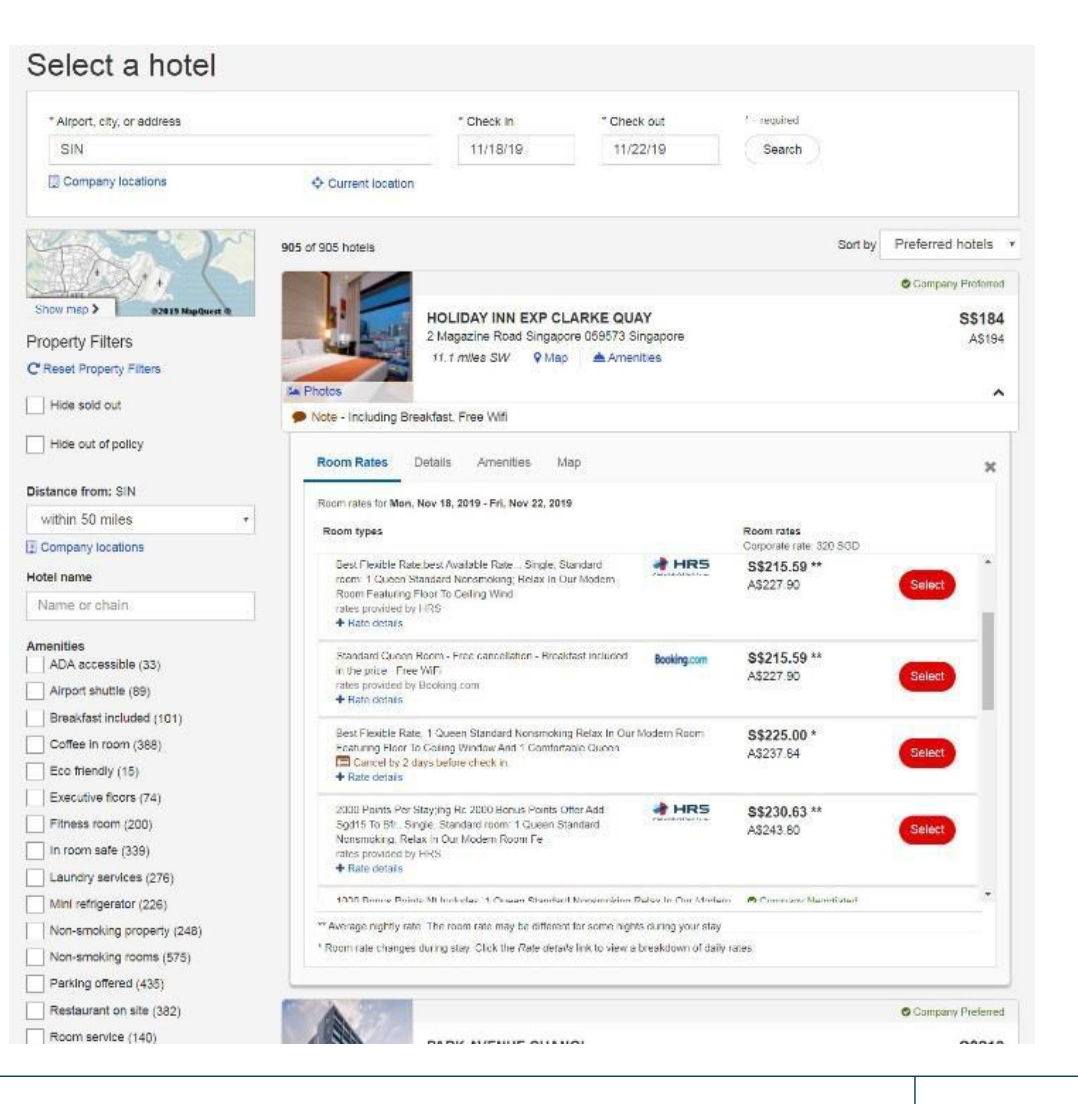

# NASPO Hotel-Only Booking Self-Registration Guide

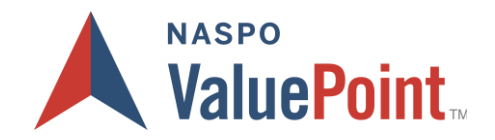

### **3** Review & Checkout

- Sections expand if any required information is missing, complete that information.
- Verify information on the page.
- Click Purchase trip to complete the process. Print your itinerary.
- You will also receive a confirmation e-mail.

| Flight segments must be ticketed by close o<br>Your travel selections include non-refune<br>value after that date and/or after the fligh<br>Please Note: APPLY NON REFUNCTIONS<br>Earse so quarantee (util the left) | f business on November 18.<br>Sable fares. If your ticket is not used on or by the<br>t has departed.<br>HOW/VALID SQMI, CHANGE FEB/FEE APPLY | travel date(s) specified on your tickets, the unused portion may have no |
|----------------------------------------------------------------------------------------------------|----------------------------------------------------------------------------------------------------|--------------------------------------------------------------------------|
| Click on the Fare Rules link for itinerary rule                                                                                                    | e and restrictions prior to purchase.                                                                                                    |                                                                          |
|                                                                                                    |                                                                                                    | Expand all   Collapse a                                                  |
| Trip details                                                                                                    |                                                                                                    |                                                                          |
| <u>.</u>                                                                                                    |                                                                                                    | O Add to this trip C El Save as template                                 |
| <ul> <li>Hotel details</li> </ul>                                                                                                    |                                                                                                    |                                                                          |
| Singapore<br>4 rights                                                                                                    |                                                                                                    | Change this hotel Remove this hotel                                      |
| Holiday Inn Exp Clarke Quay                                                                                                    | Check to                                                                                                    | Overk or                                                                 |
| 2 Magazine Road<br>Singapore, 056573 Singapore<br>Telephone: 55 5 5559000<br>Fax: 55 5 5393001                                                                                                    | 2:00 PM<br>Man, Nev 18, 2019                                                                                                    | 12:00 FM<br>Fri. Nov 22: 2019                                            |
| Company Preferred                                                                                                    |                                                                                                    |                                                                          |
| Special Note: Including Breakfast, Free Will                                                                                                    |                                                                                                    |                                                                          |
| Best Flexible Rate 1 Queen Standard Norsm                                                                                                    | oking Relax in Our Modern Room Featuring Floor To                                                                                             | Celling Window And 1 Comfortable Queen                                   |
| Cancellation rules<br>cvi after 1600 16nov forteil entire stay                                                                                                    |                                                                                                    |                                                                          |
| Guarantee rules<br>guarantee required                                                                                                    |                                                                                                    |                                                                          |
| Deposit nules<br>deposit policies vary by hotel since a hotel car                                                                                                    | i set a deposit policy of up to 30 days in advance ple                                                                                        | ase review rate rules prior to booking to avoid possible charge          |
| <ul> <li>Traveler details</li> </ul>                                                                                                    |                                                                                                    |                                                                          |
| <ul> <li>Billing information</li> </ul>                                                                                                    |                                                                                                    |                                                                          |
| For safety reasons, the transportation of hazardo<br>flammable liquids. For a full list of prohibited hem                                                                                                    | us materials in carry-on and checked baggage is pro<br>s. check your carrier's website.                                                       | histed Examples of nazardous materials include explosives, aerosols, and |
| By purchasing, Lagree to the hazardous mate                                                                                                    | rials restrictions.                                                                                                    |                                                                          |
|                                                                                                    |                                                                                                    |                                                                          |

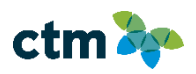

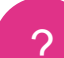

### We're Here to Help

#### СТМ

8:00 AM – 5:00 PM Pacific <u>naspotravel@travelctm.com</u> 1-800-631-7590 Fax: 206-674-4444

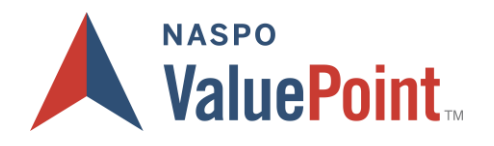

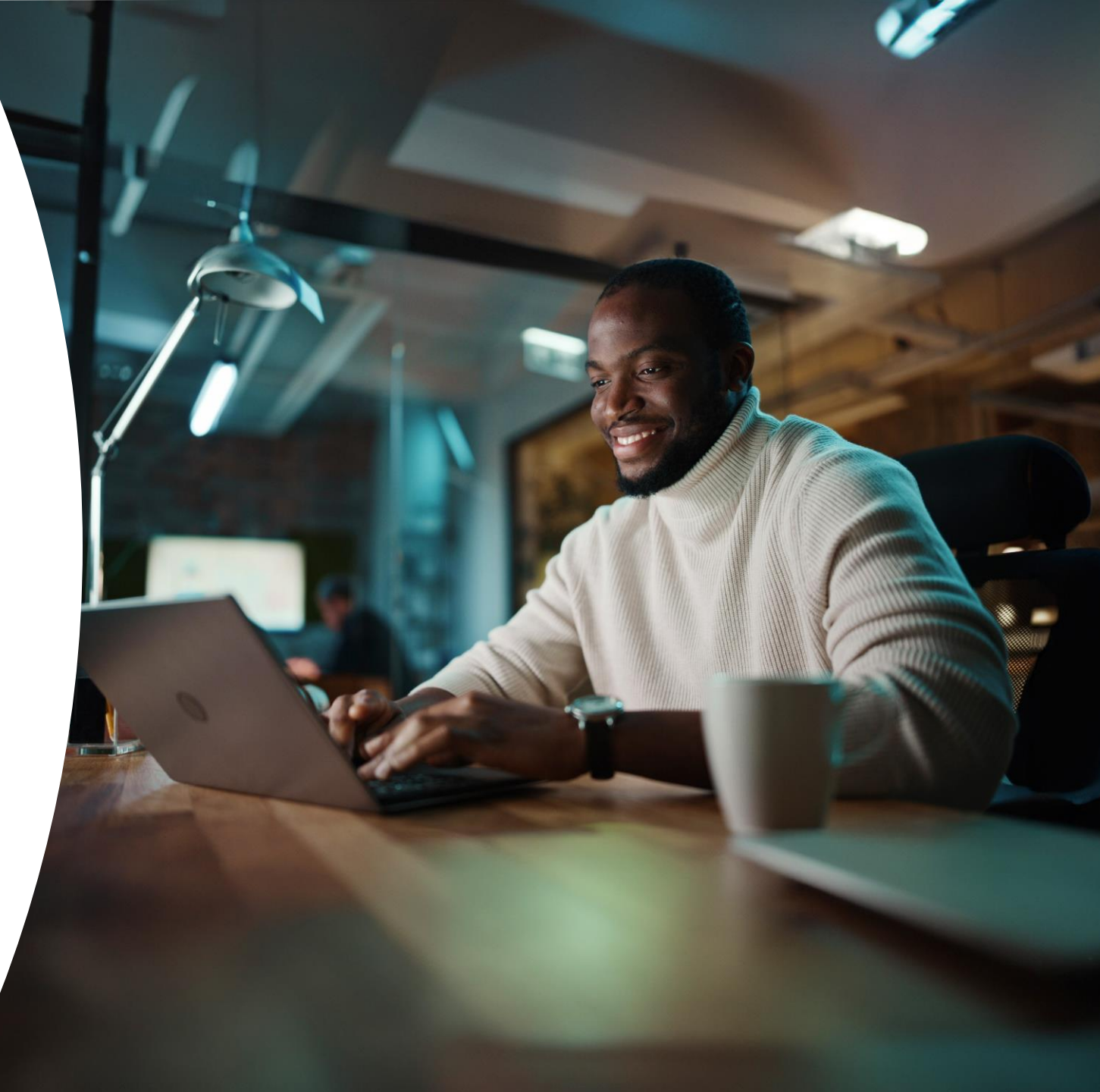

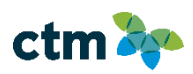